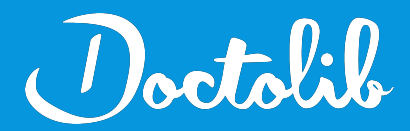

## **Export de correspondants**

# Crossway / Docware

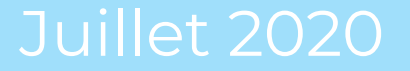

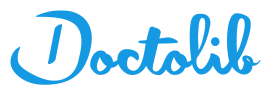

### Exports des correspondants sur Crossway

1. Trouver l'application "Requêteur" sur le bureau de l'ordinateur, dans dossier "Outils CLM"

(-> Si vous ne trouvez pas le dossier "Outils CLM", recherchez simplement "Requêteur" sur le poste)

- 2. Ouvrir le "Requêteur"
- 3. Créer une nouvelle requête, dans la barre de gauche sélectionner "Nouveau" sous "Documents"

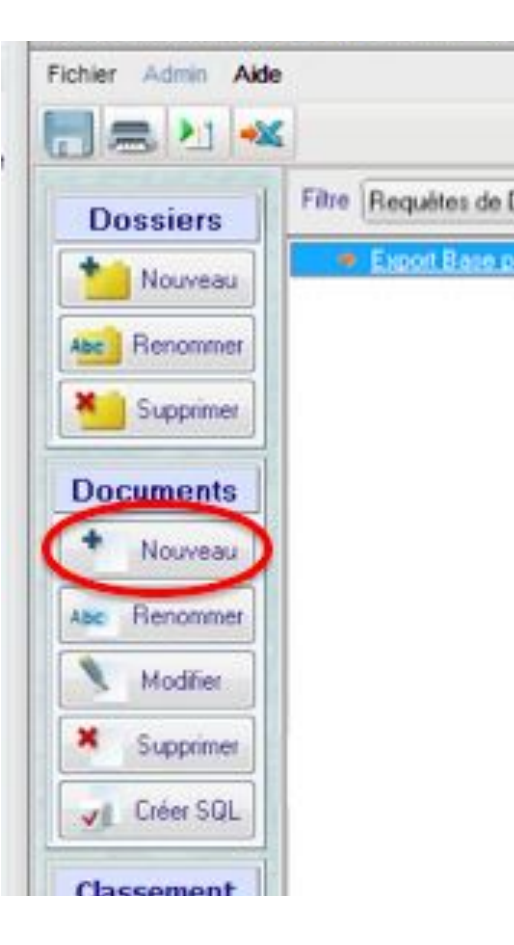

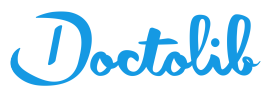

#### Exports des correspondants sur Crossway

**4.** Choisir un **"nom de requête"** en haut, Sélectionnez ensuite la table source **"Correspondant**" en ajoutant la table dans l'encadré de droite et en supprimant les autres.

5. Ajouter et sélectionner des champs de sorties pour l'export à l'aide du bouton "+", en sélectionnant à nouveau la table
"Correspondant" dans la colonne "Table", puis un champs tel que Nom, Prénom, Code postal, Email, téléphone... dans la colonne
"Champs"

**6.** Une simulation du résultat de la requête peut être effectuée en utilisant le bouton représentant une **flèche verte et un document** en bas à gauche de la page - étape non nécessaire.

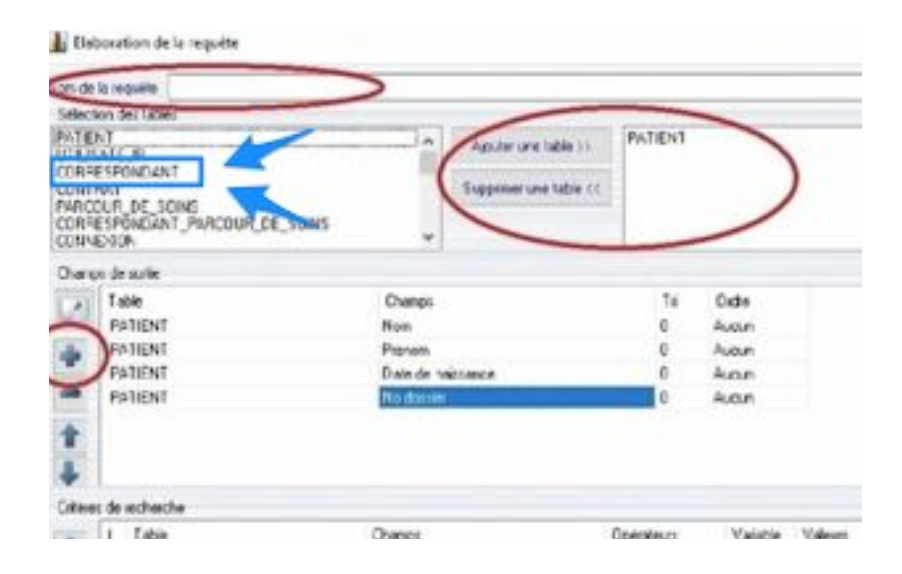

| 🔒 Elaboration de la requête                           |               |                  |            |          |                             |                  | × |  |
|-------------------------------------------------------|---------------|------------------|------------|----------|-----------------------------|------------------|---|--|
| Nom de la requête Correspondants Sélection des tables |               |                  |            |          |                             |                  |   |  |
|                                                       | Table         | Champs           | Tri        | Ordre    |                             | Comptage         |   |  |
|                                                       | CORRESPONDANT | Nom              | 0          | Aucun    |                             | Aucun     Global |   |  |
|                                                       | CORRESPONDANT | Prenom           | 0          | Aucun    |                             |                  |   |  |
|                                                       | CORRESPONDANT | Titre            | 0          | Aucun    |                             | O Groupe         |   |  |
|                                                       | CORRESPONDANT | Adresse partie 1 | 0          | Aucun    |                             |                  |   |  |
|                                                       | CORRESPONDANT | Adresse partie 2 | 0          | Aucun    | Distinction     Oui     Non |                  |   |  |
|                                                       | CORRESPONDANT | Adresse partie 3 | 0          | Aucun    |                             |                  |   |  |
|                                                       | CORRESPONDANT | Code postal      | 0          | Aucun    |                             |                  |   |  |
|                                                       |               | \/28- O A        |            |          | 1 <u></u>                   |                  |   |  |
| Litteres de recherche                                 |               |                  |            |          |                             |                  |   |  |
|                                                       | ( Table       | Champs           | Opérateurs | Variable | Valeurs                     | ) Suite          | 9 |  |
|                                                       |               |                  |            |          |                             |                  |   |  |
| -                                                     |               |                  |            |          |                             |                  |   |  |

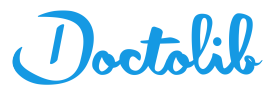

#### Exports des correspondants sur Crossway

7. Enregistrer la requête à l'aide du bouton"Valider" en bas à droite.

8. Procéder à l'enregistrement du fichier :
Sélectionnant la requête dans la liste et cliquer sur le bouton "Exporter" (entouré en rouge),

9. Choisir un répertoire de destination à l'aide du dossier (entouré en vert), et valider avec le bouton
"Exporter" une fois que vous avez sélectionné
"Séparateur" (enregistrement au format .txt)

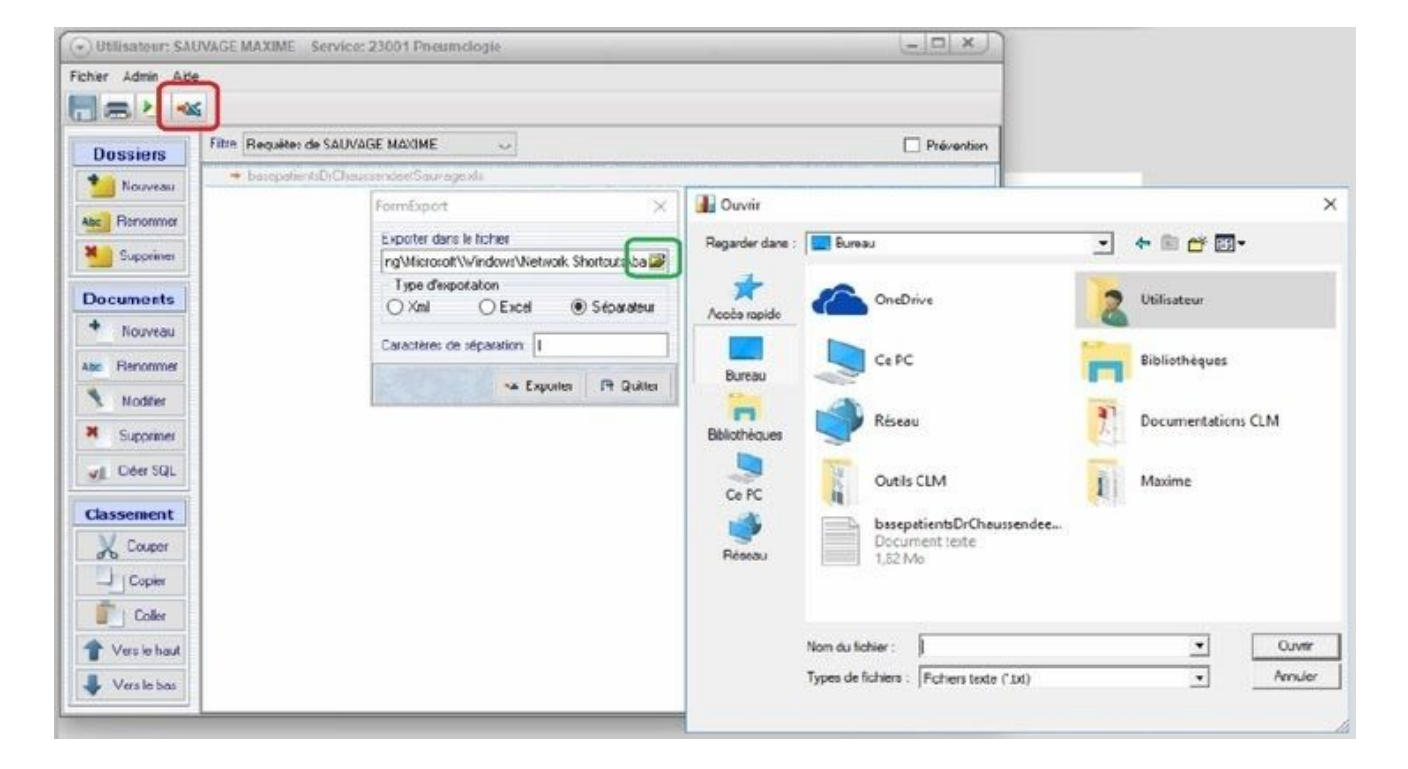

#### 10. Le fichier s'exporte en **txt**

11. Envoyer ce fichier à adressage@doctolib.com